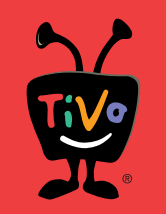

# TOSHIBA

Continue with step 4

on the other side.

Continue with

step 4 below.

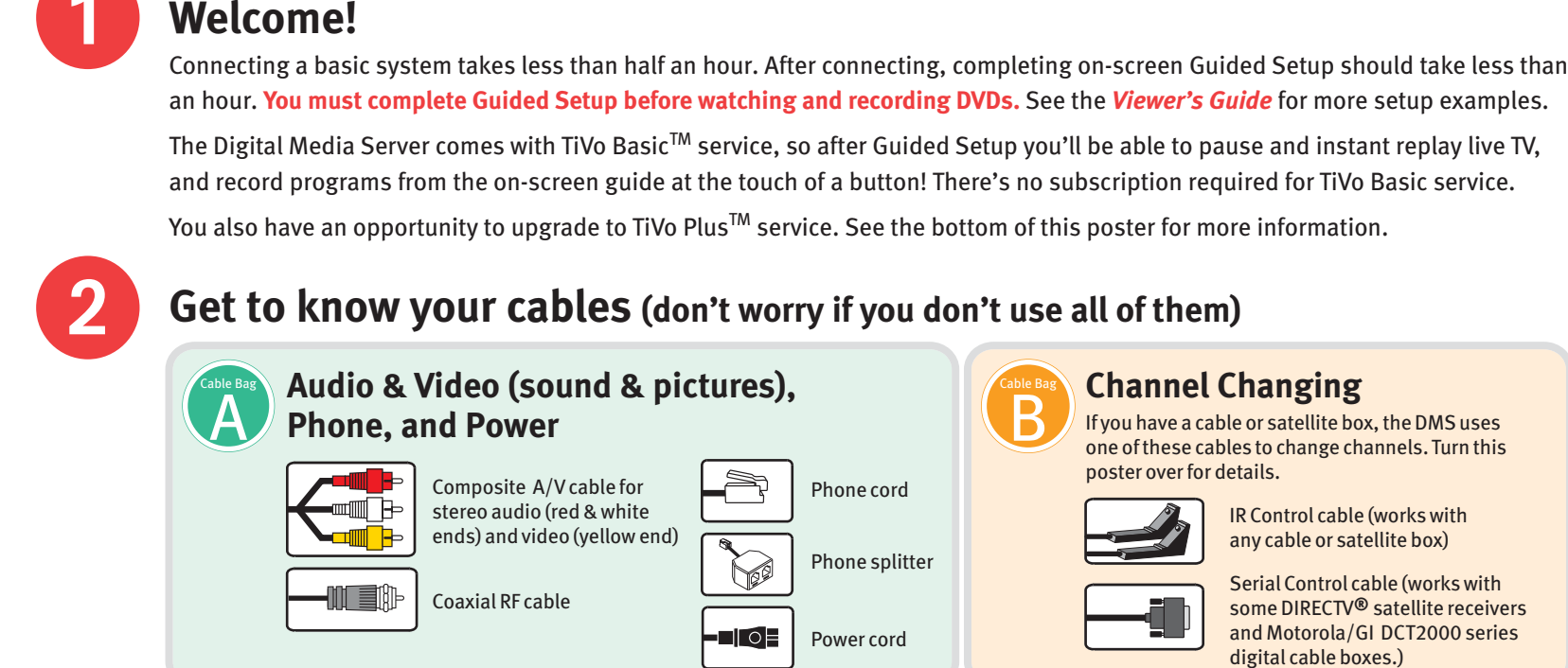

### Do you have a satellite or cable box?

I don't have a satellite or cable box — Use this side. No

I have a satellite or cable box — Turn this poster over.

# Setup for Antenna or Cable (no cable box) – Use cable bag (A) only

If you have a cable box or satellite box, turn this poster over

Start Here >>

Set up your Toshiba Digital Media Server with TiVo<sup>®</sup> service

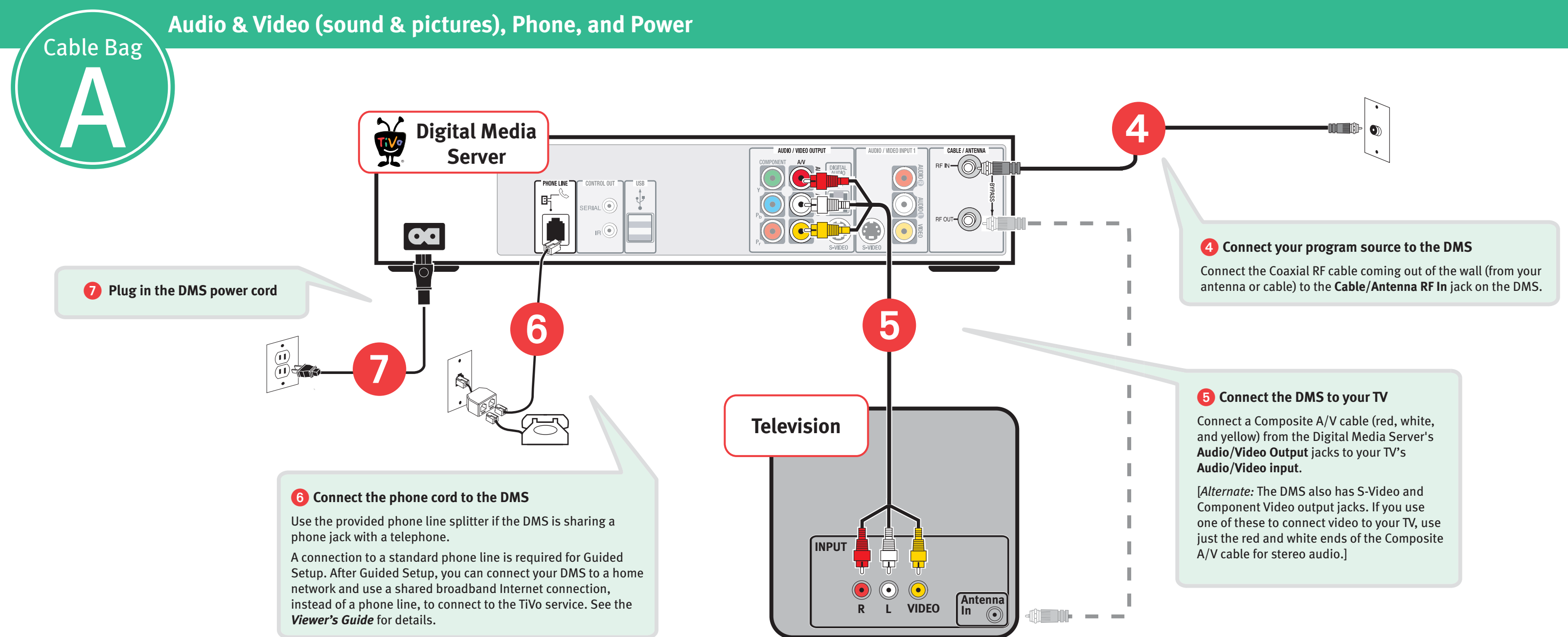

3

Yes

#### Tune TV (if necessary) to see the Welcome screen

Turn on your TV. **Tip:** If you do not see the Welcome screen, use the Input, Source, or TV/Video button on your TV remote or TV to select the correct audio/video source. Press the button until you see the Welcome screen.

When you see the Welcome screen, you're ready to begin Guided Setup. An explanation of Guided Setup, along with useful information and tips for completing it, are all provided in the "Guided Setup" chapter of the Viewer's Guide.

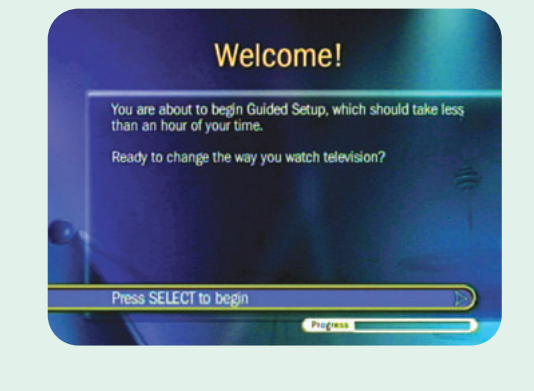

#### Watching one channel while recording another (optional)

The Digital Media Server has an **RF Out** jack that functions as a signal bypass. This means that the cable or antenna signal connected to the **RF In** jack is simply "passed through" the DMS. This lets you to watch one live TV channel while recording another.

Just connect the supplied Coaxial RF cable from the Digital Media Server's RF Out jack to the Antenna/RF In jack on your TV (in addition to the Composite A/V cable shown in step 5).

• To watch live TV on one channel while the DMS records another, put the DMS into Standby mode. To do this, press the ON/STANDBY button on the Digital Media Server's front panel. Then use your TV's remote to select the correct input (the **Antenna/RF In** jack) and change channels. Because this signal simply passes through the DMS, it has no TiVo service functionality (so you can't pause or rewind live TV).

• To watch video from the DMS again, press the TiVo button on the DMS remote, then press the Input, Source, or TV/Video button on your TV remote or TV until you see TiVo Central<sup>®</sup>.

#### Tips, Troubleshooting, & More Setup Examples:

- If you don't see the Welcome screen after connecting your DMS and plugging in the power cord, see the troubleshooting in chapter 9 of the Viewer's Guide.
- For more setup examples, see chapter 1 of the Viewer's Guide.
- To use a shared, broadband Internet connection instead of a phone line to connect to the TiVo service after you complete Guided Setup, see chapter 8 of the *Viewer's Guide*.

#### **TiVo Basic<sup>™</sup> Service**

#### VCR Style Recording

After Guided Setup, the DMS has TiVo Basic service. You'll be able to pause and rewind live TV, record shows from the program guide at the touch of a button, discover new programs with Showcases, and store hours of recordings, easily accessible from the Now Playing list.

### **TiVo Plus<sup>™</sup> Service**

#### Smart, Automatic Recording

TiVo Plus service gives you the full benefits of smart, automatic recording technology. Never miss an episode-even if the time changeswith Season Pass<sup>™</sup> recordings. Find your favorite programs by title, actor, director, or keyword using WishList<sup>™</sup> searches. And there's more. See Chapter 7 in the Viewer's Guide.

#### **Need some help?**

Check out the Viewer's Guide for more information about setting up your Digital Media Server, using the TiVo service, and for complete Customer Support contact information.

- Toshiba Online Support: www.tacp.toshiba.com/service TiVo Online Support: www.tivo.com/support
- Using TiVo Basic<sup>™</sup> service features • Connecting your DMS to your TV & other equipment

• Phone calls and connecting to the TiVo service

- Using TiVo Plus<sup>™</sup> service features
  - Your channel lineup and channel lists
  - Your TiVo service account and billing issues
- Audio and video, channel changing and the remote control
  Online scheduling and Home Media features

02004 Toshiba America Consumer Products, L.L.C. and TiVo Inc. Reproduction in whole or in part without written permission is prohibited. All rights reserved. Printed in Mexico. TOSHIBA a registered trademark of Toshiba Corporation. TiVo, the TiVo logo, TiVo Central, the Jump logo, and the Instant Replay logo are registered trademarks of TiVo Inc., Series2, Season Pass, ishibist, the Thumbs Up logo and text, and the Thumbs Down logo and text are trademarks of TiVo Inc., 2160 Gold Street, P.O. Box 2160, Alviso, CA 95002-2160. DIRECTV is a registered ademark of DIRECTV, Inc. All other trademarks are the properties of their respective owners.

SDOC-00085-000 Rev. A

## **Enjoying TiVo Basic<sup>™</sup> Service**

#### TiVo Central<sup>®</sup> and Now Playing

The TiVo button takes you to TiVo Central, where you can access all of the features unique to the TiVo<sup>®</sup> service. Use Pick Programs to Record to schedule recordings of your favorite shows. Press the TiVo button twice to go to the Now Playing list and see all of your recorded programs.

|   | Now Playing List                                      |                      |          |      |
|---|-------------------------------------------------------|----------------------|----------|------|
|   | Watch Live TV                                         |                      |          | _    |
|   | DVD: No disc in<br>Showcases & TV<br>Pick Programs to | ring Li              | ing List |      |
|   | Messages & Set                                        | Blue's Clues         | Mon      | 6/21 |
| ŏ | FREE Trial of TiVe                                    | Cats!                | Mon      | 6/21 |
| * | Play Where Phil I                                     | Amazing Stories      | Mon      |      |
|   |                                                       | Conter               | Mon      | 6/21 |
|   | 1                                                     | Reading Rainbow      | Mon      | 6/21 |
|   |                                                       | All Star Jams        |          | 6/10 |
|   |                                                       | MLB Baseball         | Wed      | 6/9  |
|   |                                                       | Arrested Development | Sun      | 6/6  |

#### Watch and Record DVDs

Make your own DVDs from recordings on your Now Playing list-movies, TV shows, even recordings from your video camera or old video tapes. You must complete Guided Setup before you can play and record DVDs.

#### Find What's on TV

To see what's on now, press LIVE TV/GUIDE. Press it again to see the Program Guide and browse up to three days of program information (or up to 14 days with TiVo Plus service). Choose a program to watch now, or to record and watch later.

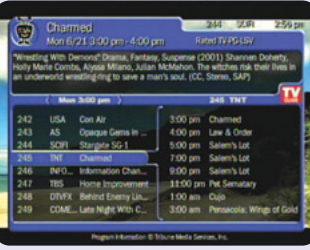

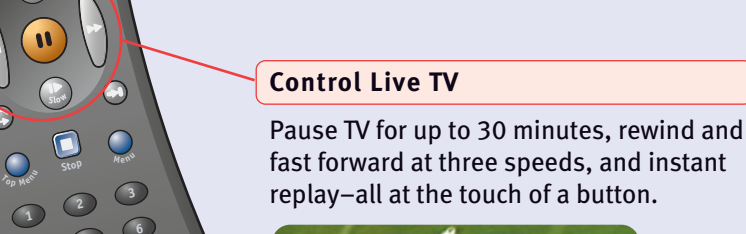

( ID Slow

•

(a)(b)(c)

039

 $\odot$   $\bigcirc$ 

TOSHIBA

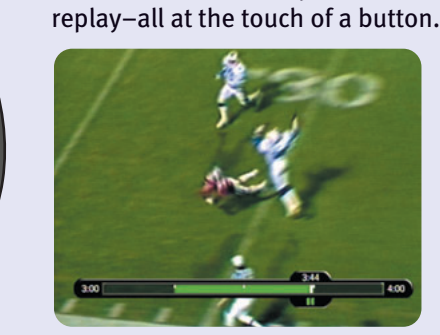

# Setup for a Cable Box or Satellite Box – Use cable bags (A) & (B)

If you don't have a cable box or satellite box, turn this poster over

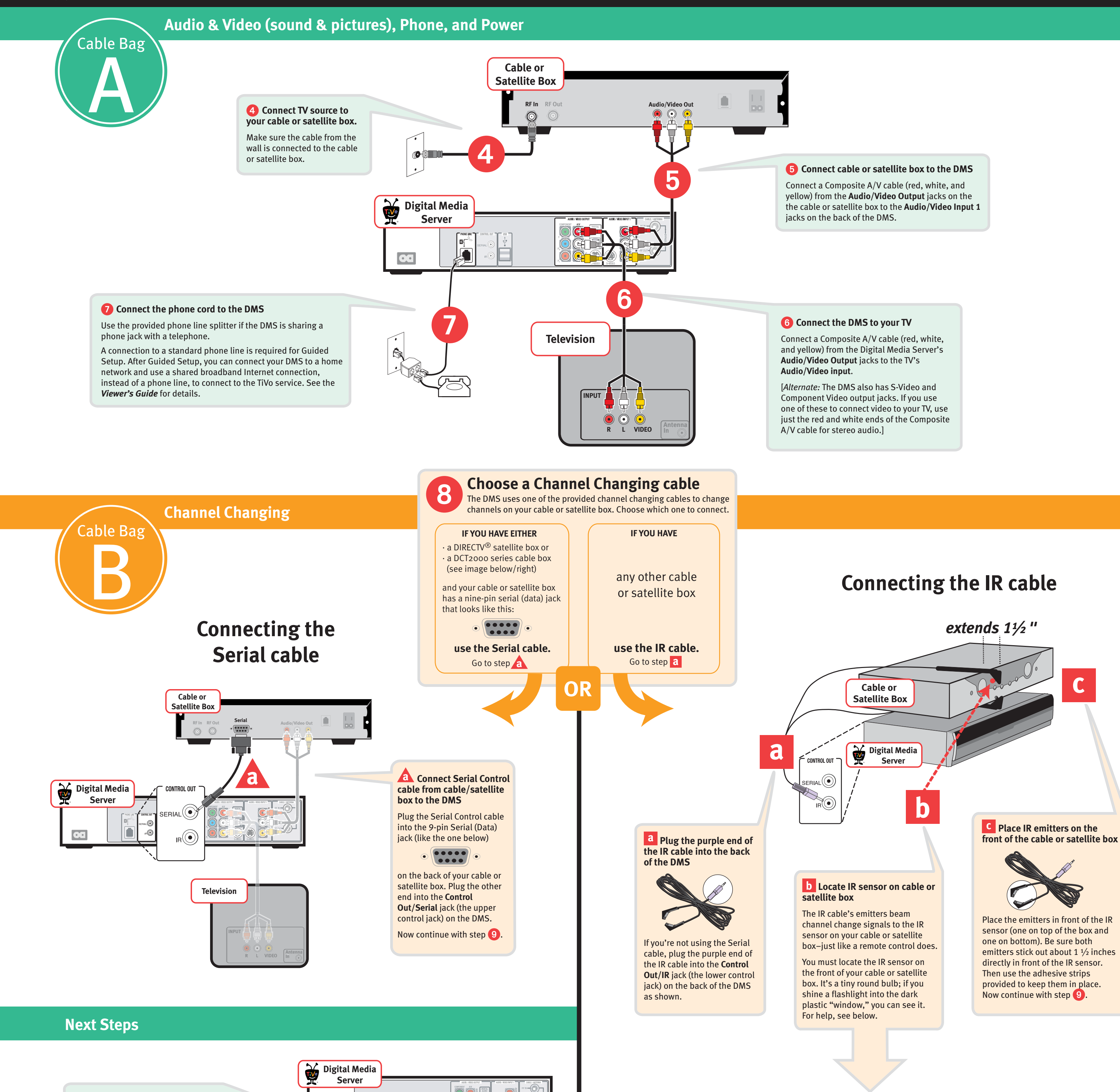

### IR Control Tips for Common Cable & Satellite Boxes

A quick reference for finding the IR Sensor and choosing an IR code for some common cable and satellite boxes.

C

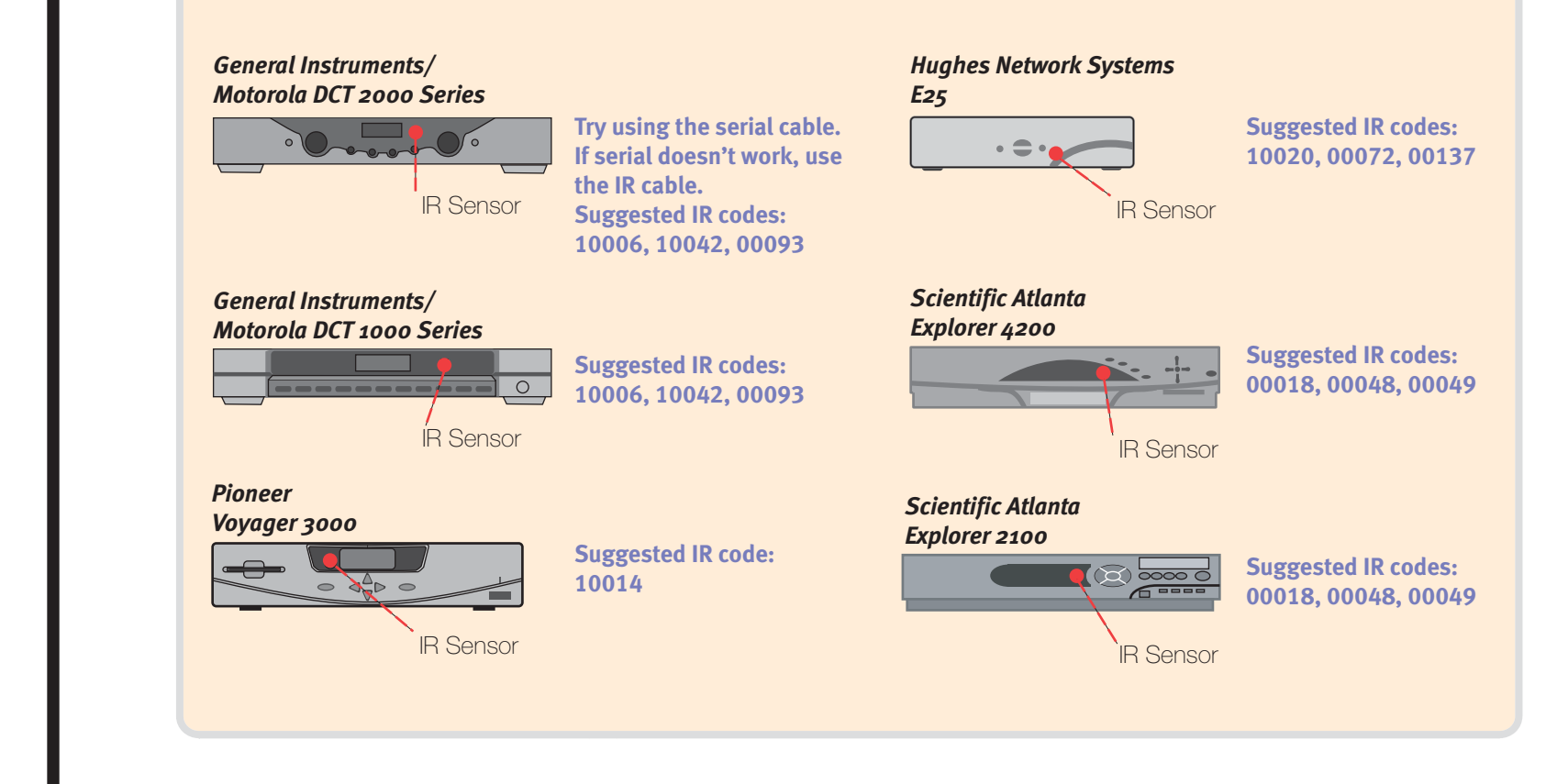

#### Tune TV (if necessary) to see the Welcome screen

Turn on your TV. **Tip:** If you do not see the Welcome screen, use the Input, Source, or TV/Video button on your TV remote or TV to select the correct audio/video source. Press the button until you see the Welcome screen.

When you see the Welcome screen, you're ready to begin Guided Setup. An explanation of Guided Setup, along with useful information and tips for completing it are all provided in the "Guided Setup" chapter of the Viewer's Guide.

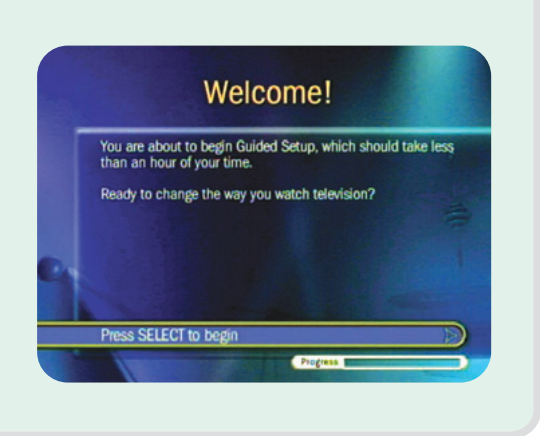

#### There's more on the other side!

Turn this poster over for: • tips and troubleshooting

9 Plug in the DMS power cord

your DMS is also plugged in.

Make sure any equipment connected to

- online support information
- details about the fun features of the TiVo<sup>®</sup> service